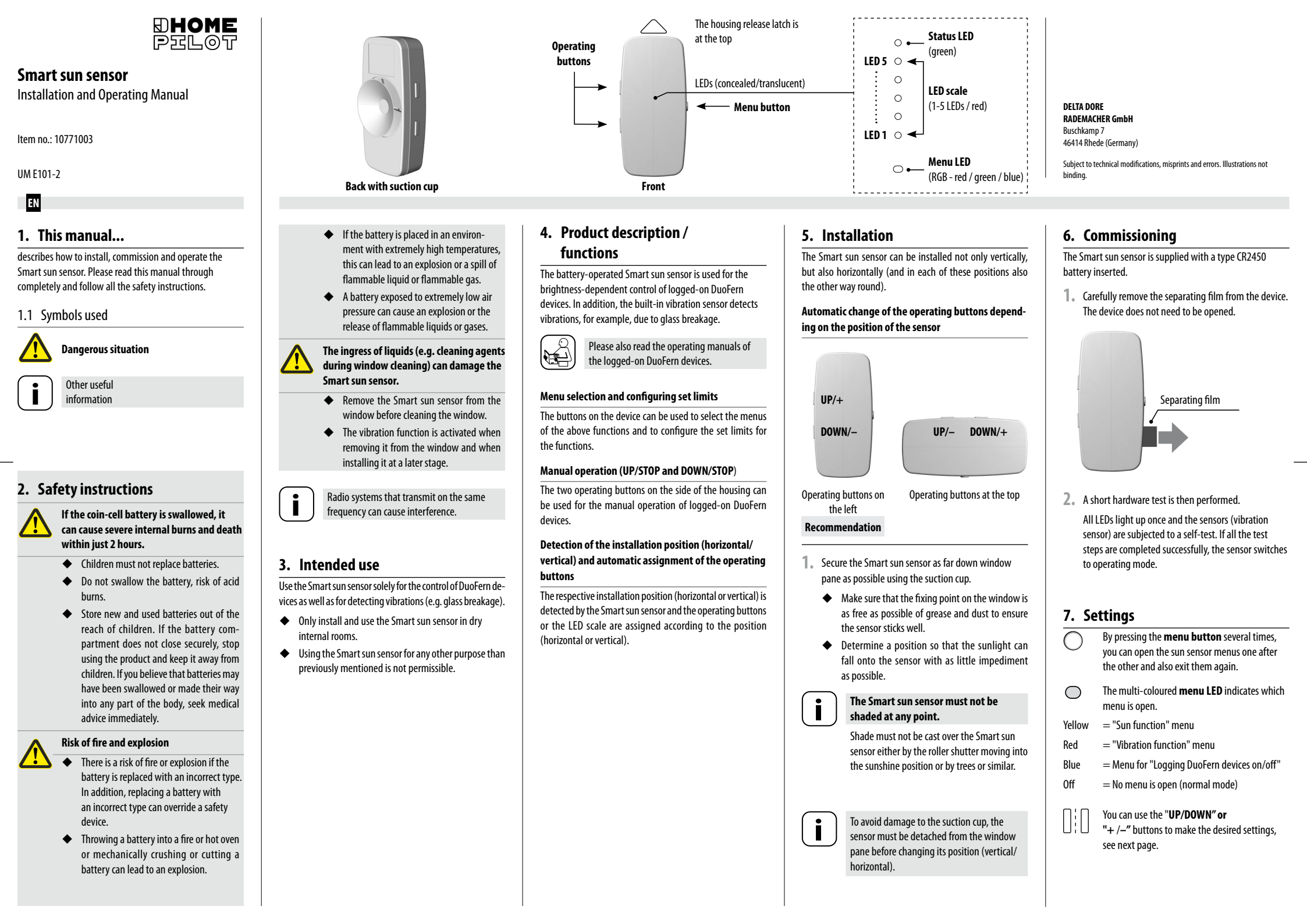

### 8. Configuring the sun function

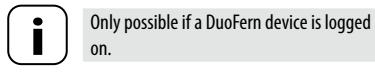

Press the menu button several times until the menu LED lights up yellow.

### 8.1 Configuring the set limit (vellow menu)

Observe the LED scale.

1. 🔿

- The red LEDs indicate the current set limit in 10 steps (5 LEDs - flashing / lit).
  - Low set limit (LED 1 is lit) Little sun is required to trigger the function.
- High set limit (LED 5 is lit) More sun is required to trigger the function.
- If the current brightness is higher than the set limit, the status LED also lights up green. The sensor will trigger the sun programme of the logged-on DuoFern devices in 10 minutes.
- Accepting the current brightness as the set limit

Press the menu and "+" button at the same time.

- +¦-Configure the required set limit with the
  - "+" or "-" **button**.
- 8.2 Accepting the sunshine position

#### (yellow menu)

or

The current roller shutter position of the logged-on DuoFern devices should be accepted as the sunshine position.

> Press the **menu** and "-" button at the same time

This function is then transmitted to all logged-on DuoFern devices.

- 8.3 Testing the sunshine function (yellow menu)
  - Press the "+" and "-" button at the same time.

## Test sequence (alternating)

## Sun start / Sun end / Sun start

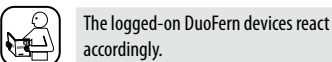

1. ++-

In the case of roller shutter controllers, a position change only occurs above the sunshine position.

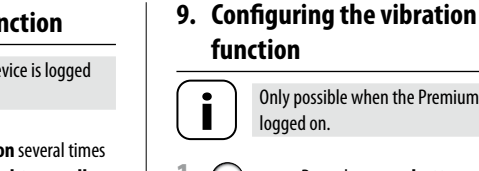

1. ( Press the menu button several times until the menu LED lights up red.

logged on.

9.1 Configuring the set limit (red menu)

Only possible when the Premium gateway is

- 1. Observe the LED scale, see chapter 8.1. If a vibration is detected, the status LED briefly lights up green.
- 2. Configure the required set limit with the "+" or "-" **button**.
  - Low set limit Minimal vibration is required to trigger the function.
  - High set limit More vibration is required to trigger the function.

## 10. Logging DuoFern devices on/off

 $1. \bigcirc$ Press the menu button several times until the menu LED lights up blue.

#### 10.1 Logging on devices (blue menu)

- **1.** Switch the DuoFern device to log-on mode.
- 2. | 1x Tap on the "+" button once.
  - $((\bigcirc))$ The status LED flashes green.
  - After successfully logging on, the status  $\bigcirc$ LED lights up green for 2 seconds.
  - If the log-on is unsuccessful, LED 5 lights up red for 2 seconds.

## 10.2 Logging off devices (blue menu)

- **1.** Switch the DuoFern device to log-off mode.
- 2. 🗌 1 x Tap on the "-" button once.
  - (()) LED 5 flashes red.
  - $\bigcirc$ After successfully logging off, the status LED lights up areen for 2 seconds.
  - If the log-off is unsuccessful, LED 5 lights up red for 2 seconds.

| 10.3 | Clearing (blue menu) |  |
|------|----------------------|--|
|      |                      |  |

This function enables you to log off all DuoFern devices from the Smart sun sensor that are no longer accessible via radio.

- **1**. [] **5** sec. Press and hold the "+" button for 5 seconds.
  - (()) LED 5 flashes red.
    - After a successful clearing process, the status LED lights up green for 2 seconds.
- 10.4 Connectivity test (blue menu)
- 1. **↓** 2 x Tap on the "+" button twice.

 $\bigcirc$ 

2. All logged-on DuoFern devices are briefly activated and acknowledge the signal accordingly.

## 10.5 Factory setting/Reset (blue menu)

- **1. 5 sec.** Press and hold the "-" button for 5 seconds until the red LEDs of the I FD scale flicker.
- The device then restarts.
  - All logged-on DuoFern devices have been removed
  - All settings have been reset to the factory settings.

## 11. Normal mode

The Smart sun sensor is in normal mode after successfully configuring the settings.

#### Sun function

- The current brightness is measured at regular intervals.
- If sunlight is detected for 10 minutes, a signal is transmitted to all the logged-on DuoFern devices.
- After 20 minutes of shade, a signal is transmitted to all the logged-on DuoFern devices again.

#### Vibration function

If the Smart sun sensor experiences a vibration, all the logged-on DuoFern devices are controlled by a corresponding signal.

A new vibration is only detected after one minute without any vibrations.

#### Testing the vibration function

You can test the function by pressing on the Smart sun sensor housing.

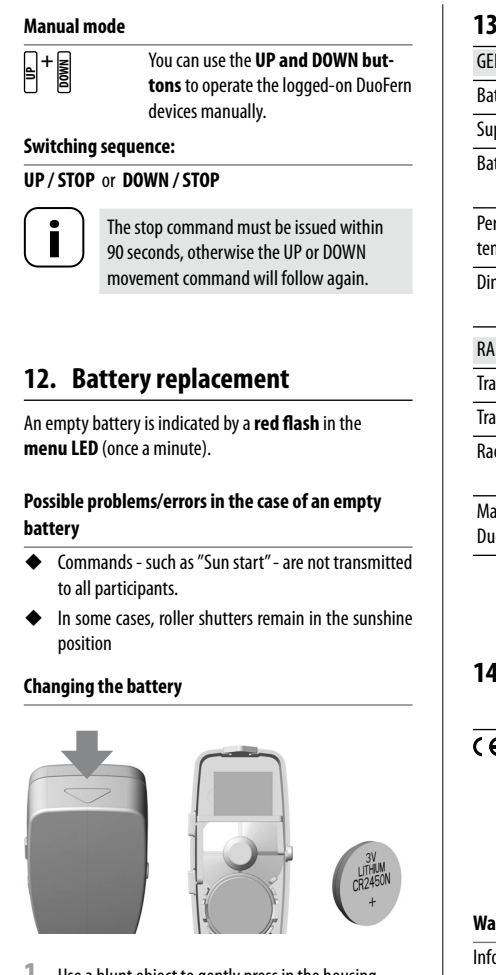

- 1. Use a blunt object to gently press in the housing release latch from above and remove the top part of the housing.
- 2. Replace the battery with a new one of the same type (CR 2450).
  - When inserting the battery, pay attention to the correct polarity. The minus pole (-) is located at the top.
  - The battery is inserted correctly when the hooks engage.
- 3. Reattach the top part of the housing.

# 13. Technical specifications

| ist realized speak and the              |                                                    |  |  |
|-----------------------------------------|----------------------------------------------------|--|--|
| GENERAL INFORMATION                     |                                                    |  |  |
| Battery type:                           | 1 x CR2450                                         |  |  |
| Supply voltage:                         | 3 V                                                |  |  |
| Battery life:                           | approx. 4 years<br>(with nine signals/day)         |  |  |
| Permissible ambient<br>remperature:     | + 5 °C to + 40 °C                                  |  |  |
| Dimensions (W x H x D):                 | 35 x 74 x 21.4 mm<br>(incl. suction cap)           |  |  |
| RADIO DATA                              |                                                    |  |  |
| Fransmission frequency:                 | 434.5 MHz                                          |  |  |
| Fransmission power:                     | max. 10 mW                                         |  |  |
| Radio range within a building:          | up to 30 m, depending<br>on the building structure |  |  |
| Maximum number of<br>DuoFern end units: | 5                                                  |  |  |
|                                         |                                                    |  |  |

# 14. Simplified EU declaration of conformity

- C € DELTA DORE RADEMACHER GmbH hereby declares that the Smart sun sensor complies with the Directive 2014/53/EU (Radio Equipment Directive). The full text of the EU declaration of conformity is available on our website.
  - www.homepilot-smarthome.com

#### Warranty terms and conditions

Information on the warranty conditions is enclosed with the product.